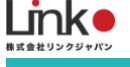

# eNe Sensor

# 利用マニュアル

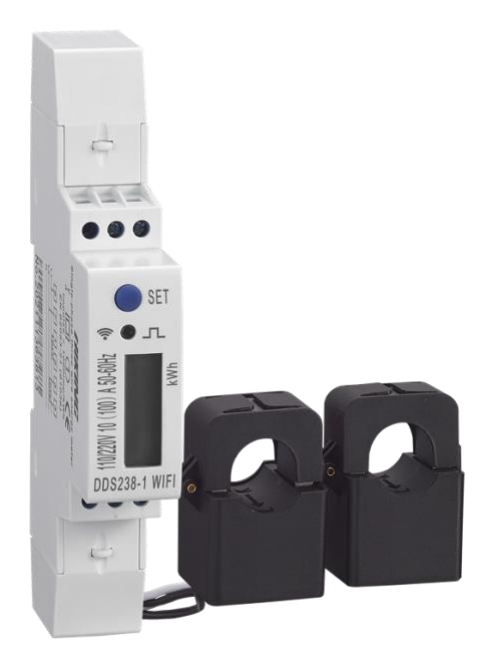

eNe Sensor 利用マニュアル

(アプリバージョン11.0)

| 付属 | 品                  | 2    |
|----|--------------------|------|
| 1. | 利用するまでの準備          | 3    |
|    | アプリをインストールする       | 3    |
|    | HomeLinkアカウントを登録する | 4    |
| 2. | 分電盤へ接続する           | 5    |
|    | 機器ヘセンサーと電源を接続する    | 5    |
|    | 本体画面の表示について        | 8    |
|    | 本体ランプについて          | 8    |
| 3. | セットアップの前に          | 9    |
|    | 用意するもの             | 9    |
|    | Wi-Fiルーターの設定を確認    | 9    |
| 4. | セットアップを行う          | . 10 |
|    | ランプの状態             | . 10 |
|    | ペアリング待ちの確認         | . 10 |
|    | セットアップ             | . 10 |
|    | 消費電力量の確認           | . 12 |

※アプリ画面の文言等については作成時点のものとなります。予めご了承ください。

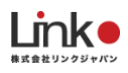

## 付属品

#### eNe Sensorの付属品一覧です。

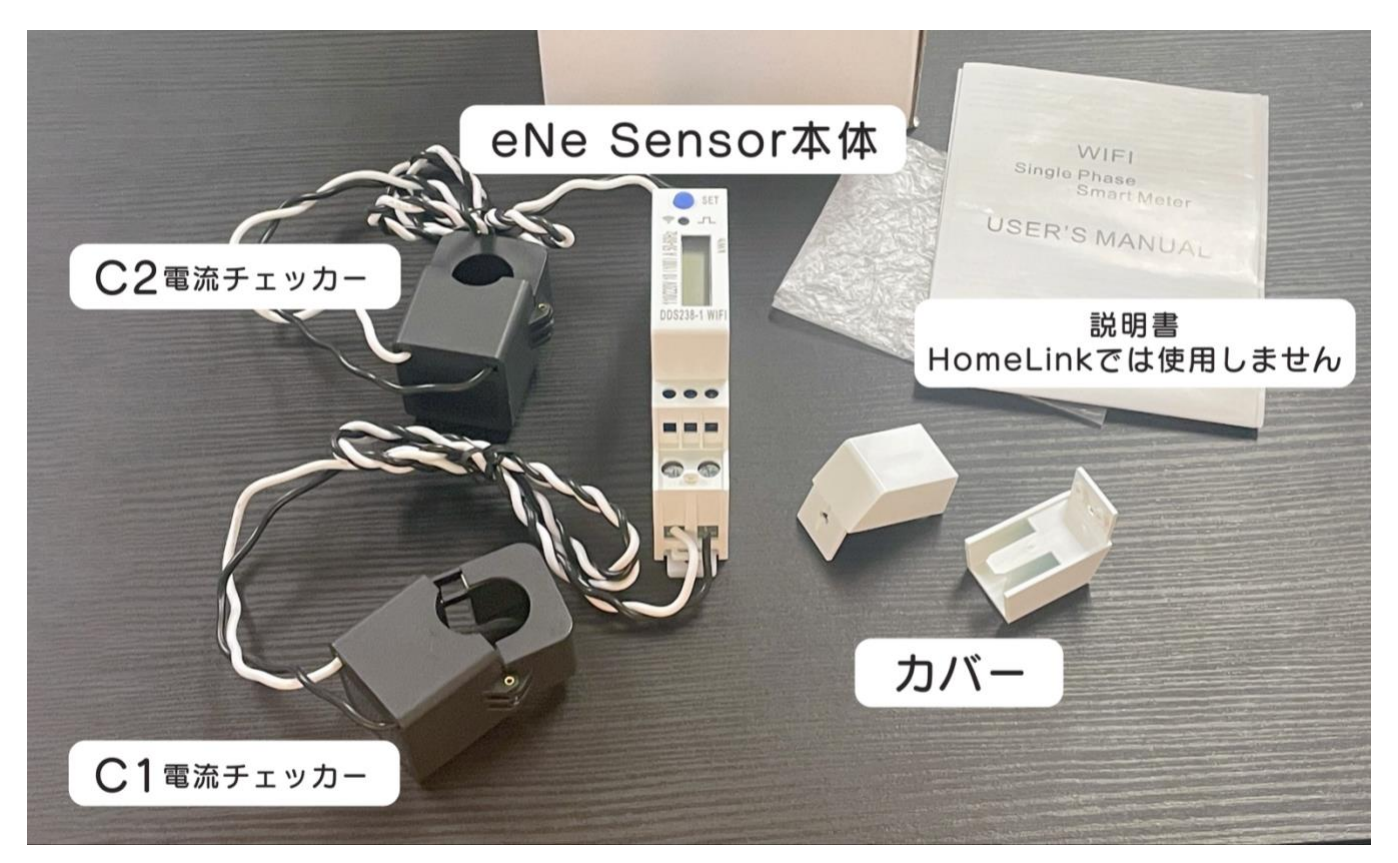

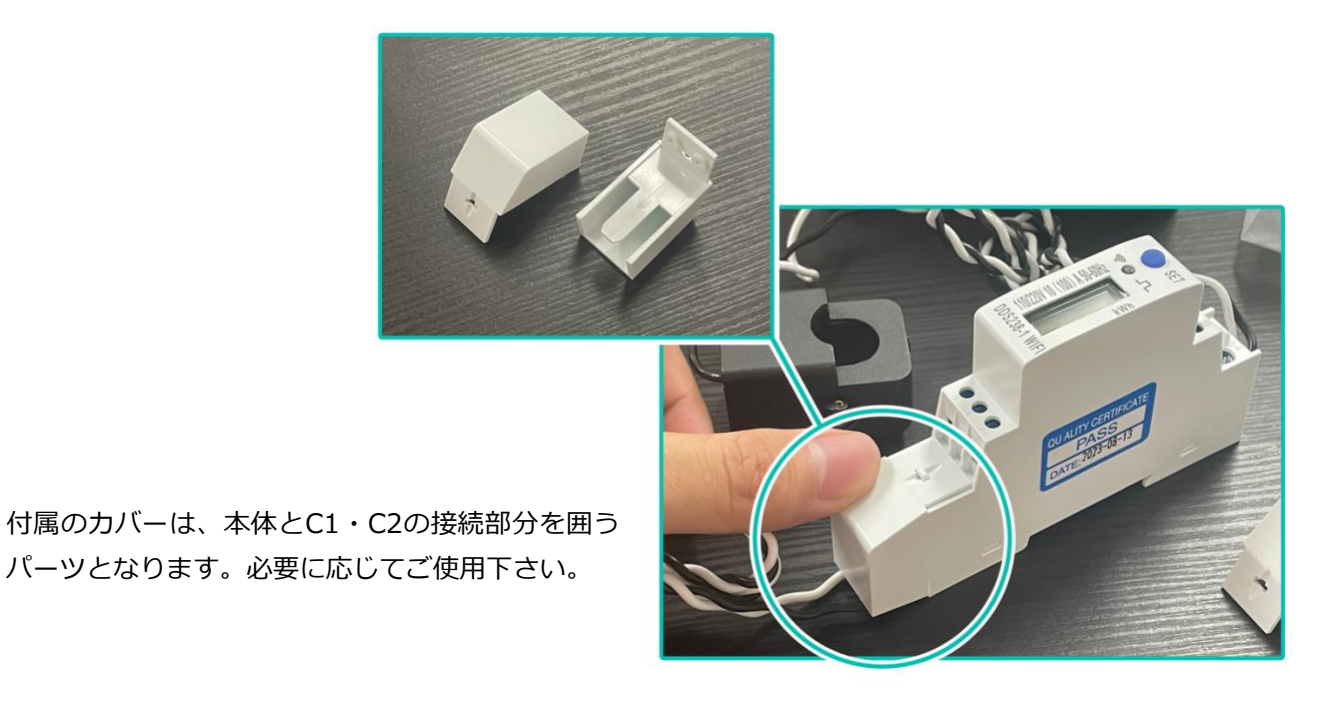

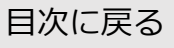

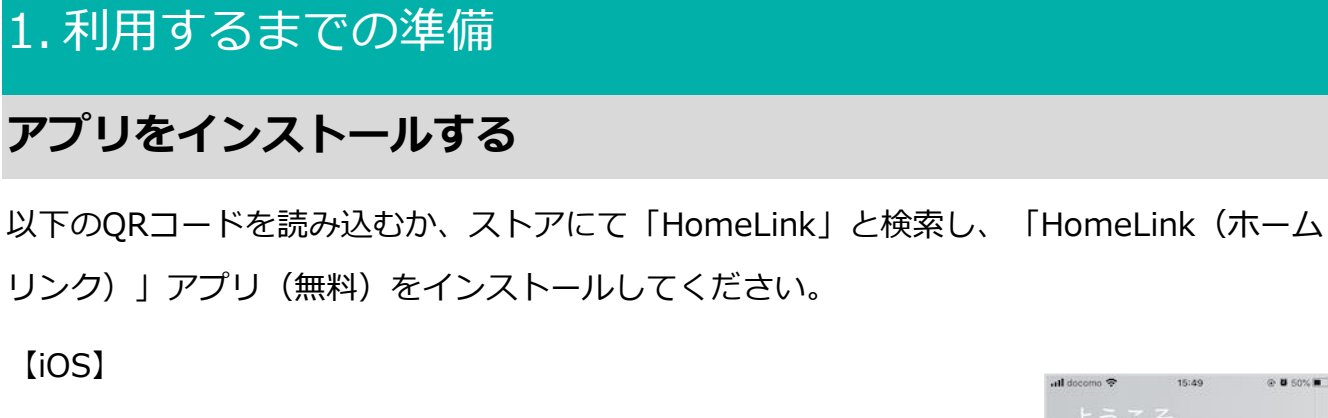

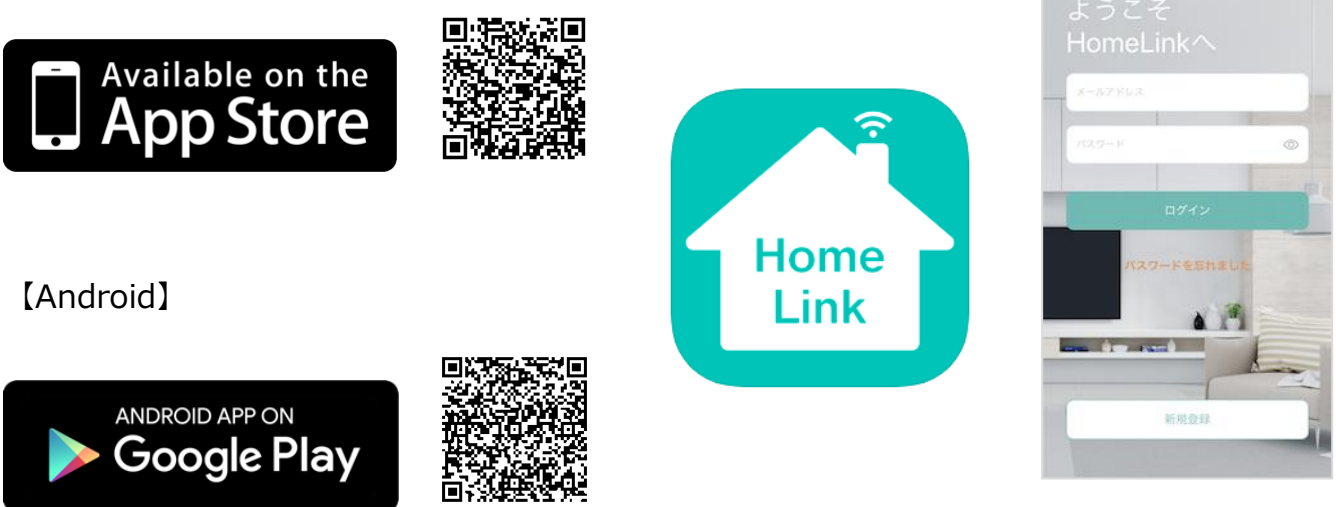

iOS11.0、Android7.0以上をサポートしています。

【スマホの設定について】

- スマホを宅内のWi-Fi(2.4GHz)に接続してください。 (1)
- 位置情報など求められる権限をすべてオンにしてください。 (2)

@ 8 50% m

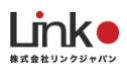

## HomeLinkアカウントを登録する

アプリを起動し、以下の手順よりアカウント登録を行ってください。

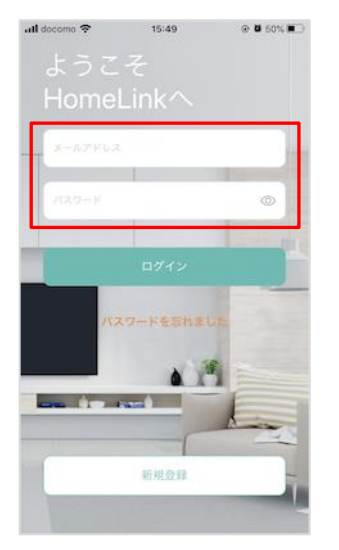

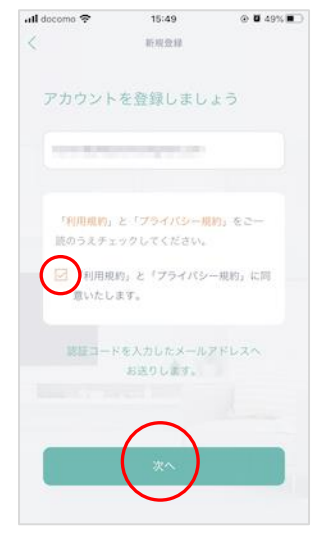

アプリを起動し「新規 登録を」タップしま す。

メールアドレスを入力 して利用規約をご確認 のうえ「チェック」を し「次へ」をタップし ます。

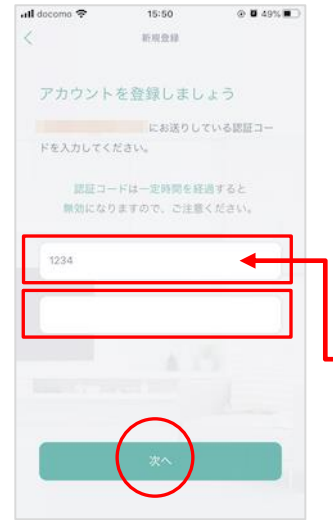

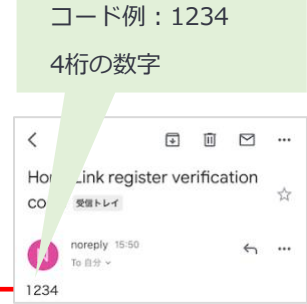

メールアドレスに届い た認証コードを入力し て任意のパスワード(8 桁以上)を入力し「次 へ」をタップします。

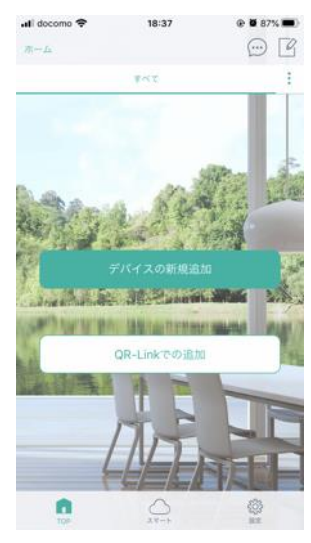

ホーム画面が表示され アカウント登録完了で す。

## 2. 分電盤へ接続する

### 機器ヘセンサーと電源を接続する

eNe Sensorの配線図です。下記のように接続してください。

- ・5には何も接続しない
- ・CT1を挟む電線を必ず6に接続する
- ・CT2を挟む電線を必ず7に接続する

#### 単相3線式 100V/200Vの場合

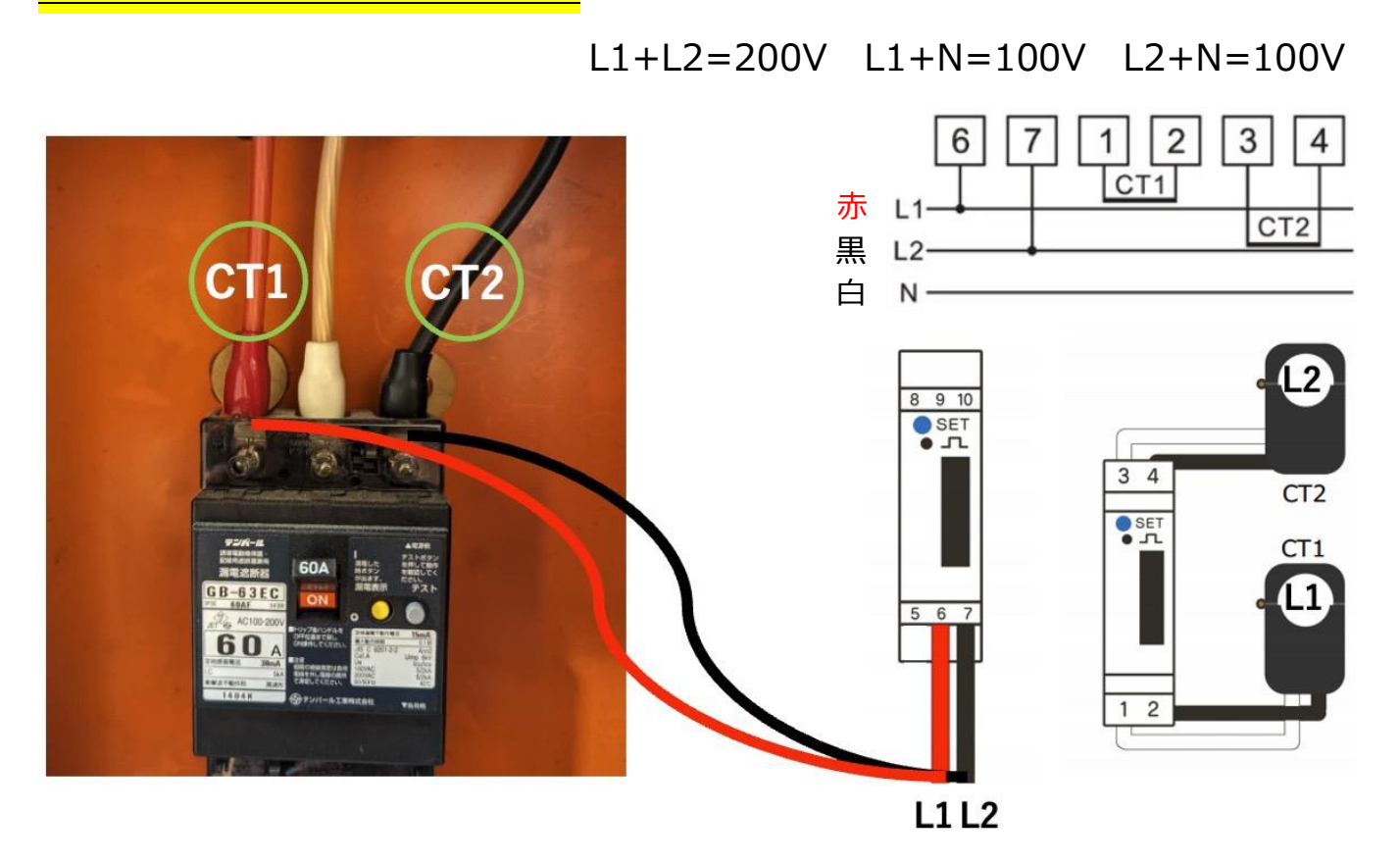

#### 作業手順

- 漏電ブレーカーをOFFにする。
  ※漏電ブレーカー以下の設備は停電となる。
- 漏電ブレーカーの一次側のビスを外して、ケーブルを既設と止める。
  ※一次側は、丸形端子を推奨
  ※ビスは全て外さず、ケーブル1本ずつ絶縁処理をしながら作業を行う。
- 3. L1側と結線したケーブルは「6」へ。L2側と結線したケーブルは「7」と接続する。
- 4. 漏電ブレーカーの一次側ケーブルへ「CT1」「CT2」を取り付ける。

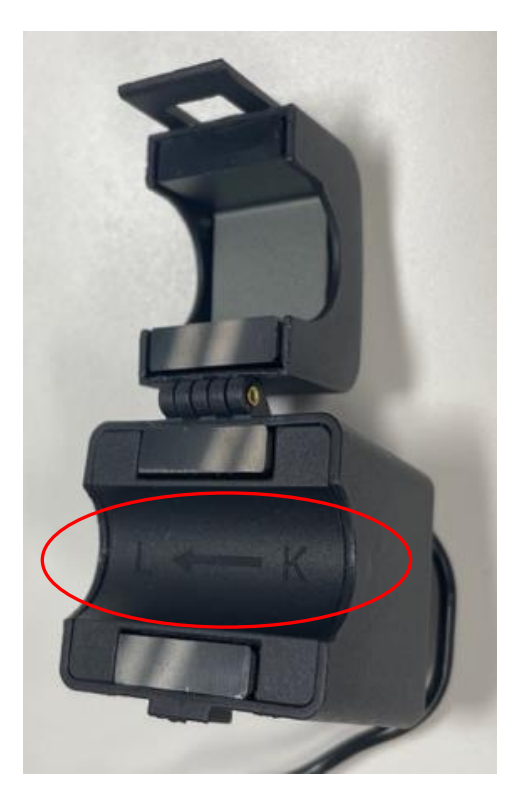

※取り付け注意。電流の流れに矢印の方向を合わせ、 取り付けを行う。(下写真、参考)

5. テスターで電圧を確認後、ブレーカーをONにし設置完了

※その他、注意事項

- ・電線の取付け取り外しは、電気工事士の資格が必要です。
- ・通電中に電線はずしボタン(6と7)を触らないでください。感電の恐れがあります

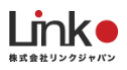

#### <mark>単相2線式 100Vの場合</mark>

L + N = 100V

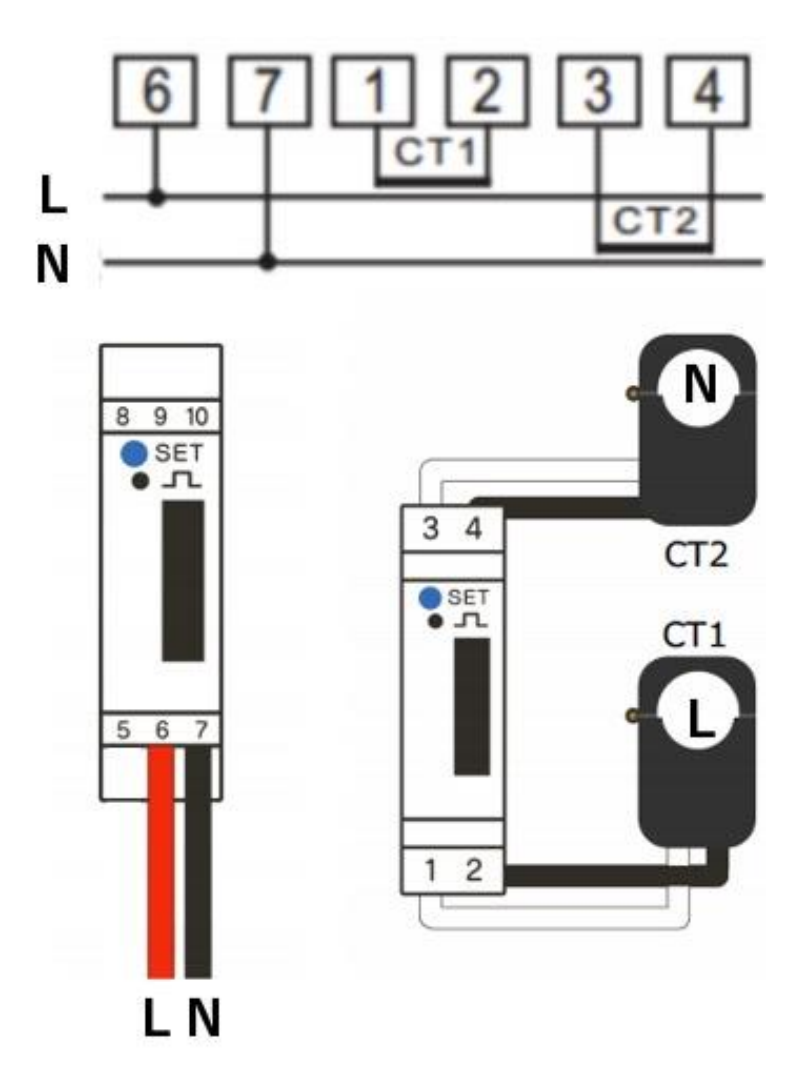

※その他、注意事項

- ・電線の取付け取り外しは、電気工事士の資格が必要です。
- ・通電中に電線はずしボタン(6と7)を触らないでください。感電の恐れがあります

## 本体画面の表示について

本体画面の表示については、以下の表をご参照ください。

|    | 項目            | LCDディスプレイ |    | 項目      | LCDディスプレイ |  |  |
|----|---------------|-----------|----|---------|-----------|--|--|
| 01 | インパルス imp/kWh | C 0000    | 04 | 実電流 A   | 1 000.00  |  |  |
| 02 | 総エネルギー kWh    | 000000.0  | 05 | 実有効電力 W | P00000.0  |  |  |
| 03 | 実電圧 V         | U 000.0   | 06 | 実周波数 Hz | F 0.00    |  |  |

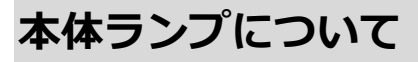

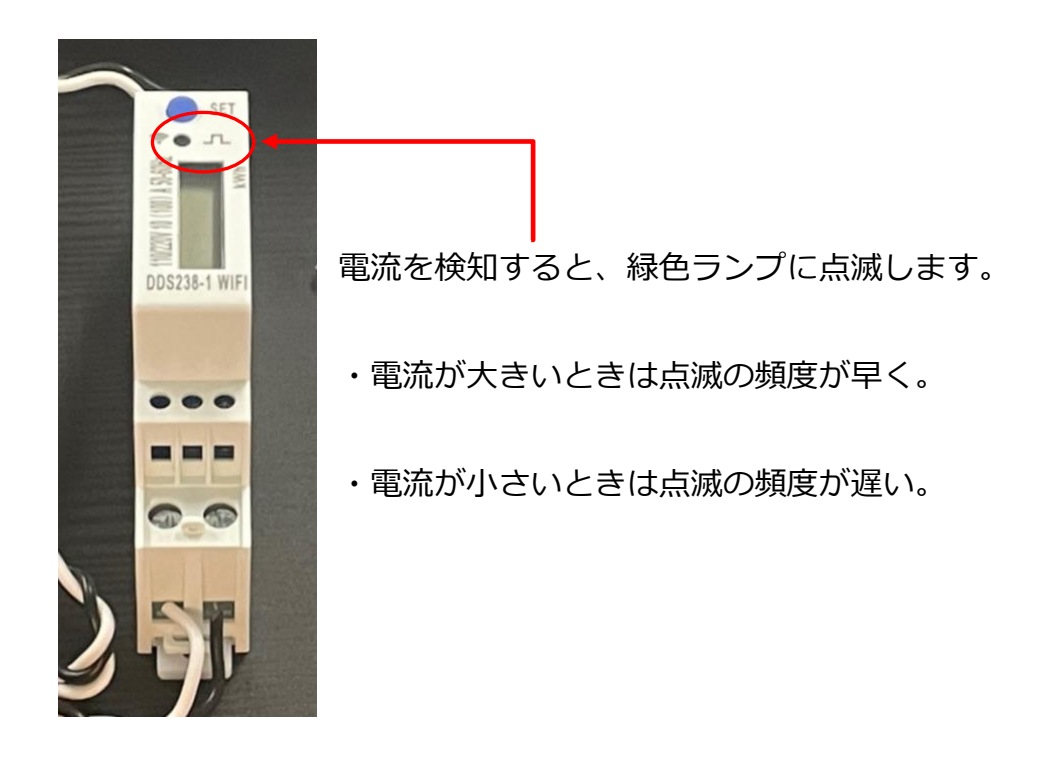

## **3.**セットアップの前に

### 用意するもの

●常時接続できるWi-Fi環境(2.4GHz帯)

●スマートフォン(パソコンではご使用いただけません)

### Wi-Fiルーターの設定を確認

以下の設定項目をご確認ください。

| 項目             | 設定        | 備考                        |  |  |  |  |
|----------------|-----------|---------------------------|--|--|--|--|
| 2.4GHz带        | 有効        | セットアップ時のみ2.4GHzにする必要があります |  |  |  |  |
| パスワード(暗号化キー)   | 半角英数字のみ使用 | 32桁以上は対応していません            |  |  |  |  |
| 認証方式           | WPA/WPA2  | WEPには対応していません             |  |  |  |  |
| MACアドレスフィルタリング | 無効        |                           |  |  |  |  |
| IPアドレス         | 自動割り当て    |                           |  |  |  |  |
| プライバシーセパレータ    | 無効        | ※を確認ください                  |  |  |  |  |

※プライバシーセパレータについて

ルーターのメーカーや機種により、[AP隔離] [SSIDセパレータ] [APアイソレーション] [ネットワーク分離]と 表示の場合もあります。

有効になると、ルーターを介してスマホと本製品と通信できないため、無効にする必要があります。

※モバイルルーターをお使いの場合

Wi-Fi暗号化強化 (PMF)という項目がONになっている場合は、OFFにご変更ください。

## 4. セットアップを行う

## ランプの状態

eNe Sensorのランプの状態は以下の3パターンとなります。

| 赤ランプ高速点滅(0.5秒間隔、3分間持続) | ペアリング待ち・リセット状態 |
|------------------------|----------------|
| 赤ランプ点灯                 | ネットワーク接続済み     |
| 消灯                     | ネットワーク未接続      |
| 赤ランプゆっくり点滅(3秒間隔、3分間持続) | ネットワーク未接続      |

## ペアリング待ちの確認

セットアップを行うには、ペアリング待ち状態である必要があります。赤ランプで高速点滅していることを確認して下さい。赤ランプで高速点滅していない場合は、SETボタン(青いボタン)を10秒以上長押しし、高速点滅へ変更して下さい。

## セットアップ

以下の手順よりセットアップを行ってください。

| Home         |             | <               | デバイスの追加         |                     | <                       | eNe Sensor                      |              | <   |                            | eNe Sensor |             |  |
|--------------|-------------|-----------------|-----------------|---------------------|-------------------------|---------------------------------|--------------|-----|----------------------------|------------|-------------|--|
| TOP          | 05>4        | 944A            | <b>送加州</b> 4    | ABT                 |                         |                                 |              |     |                            |            |             |  |
| $\odot$      | -           | 200<br>9.002    |                 | 23 i<br>68 i        |                         | ian                             |              |     | <b>2.4GHz</b> 対応 #5GHz 非対応 |            |             |  |
|              | a de sta la | 112             | it(9 ≥ (ZigBee) | 温泉度センサー<br>(ZigBoe) |                         |                                 |              |     | L124-G                     |            | Wi-Fiを切替    |  |
| and a second |             | , ехан<br>л×9   | Ing             |                     | 本体を確認に<br>ることを確認        | つなぎます。赤ランプが点道<br>し、「次へ」をタッチしてくだ | になってい<br>さい。 | e   | 12345678q                  |            | 0           |  |
|              |             | 797             | eNe Sensor      | 1128221-1128        |                         | WI-FELJ24-G                     |              |     |                            |            |             |  |
| NUT WAY      | THE WAY N   | カーテン<br>809     |                 |                     |                         |                                 |              |     |                            |            |             |  |
|              |             | 20.238          | REFA-           | 環境センワー              |                         | ラン <b>プが会話していない</b><br>次へ       |              |     |                            | 次へ         |             |  |
| 1            | 0           | 0               |                 | 0                   |                         | A. 1 - 1 - 1                    | 0            | ļ   | <b>0</b>                   |            | \$05<br>102 |  |
| 「+」を夕ッ       | ップ          | 「セン             | サー              | 」から                 | 2.4GH                   | IzのWi-Fi(                       | こ接続          | Wi- | Fiのハ                       | ペスワ-       | - ドを入       |  |
|              | ſeNe S      | 「eNe Sensor」を選択 |                 |                     | されていることを確認<br>し「次へ」をタップ |                                 |              |     | カし「次へ」をタップ                 |            |             |  |

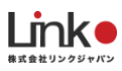

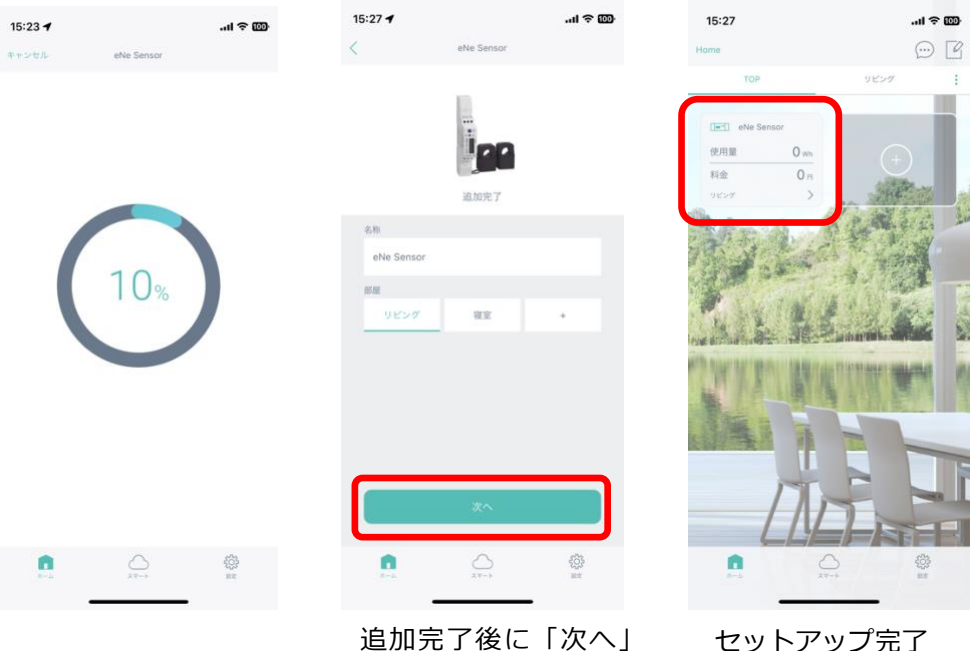

をタップ

セットアップ完了

セットアップに失敗した場合

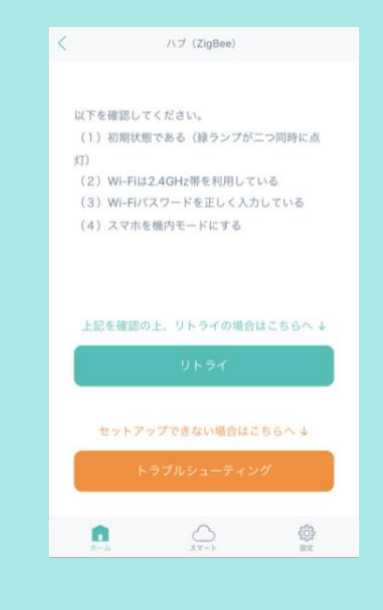

以下をご確認ください。

- ランプが高速点滅し、ペアリング待ち状態であること •
- 上記を確認後、Wi-Fiルーターの電源を抜き差しして再 • 起動後し、セットアップを試す

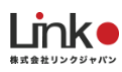

### 消費電力量の確認

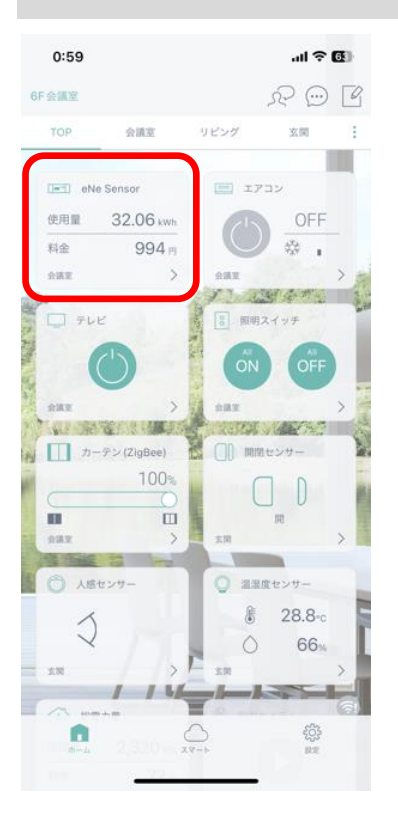

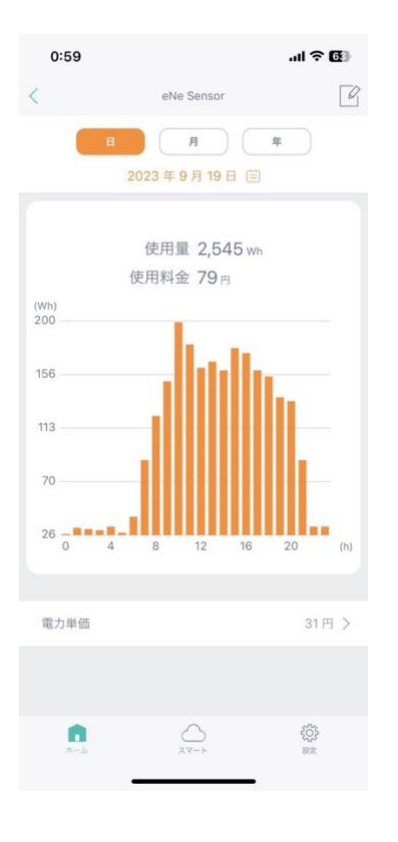

アプリのホームから、簡易的に使用電力量・料金が 確認できます。

詳細画面では、「日」「月」「年」ごとの使用量をグラフ にて確認できます。

また、日付部分をタップすることで、過去に記録されたデ ータの確認も可能です。

使用金額は電力単価をもとに消費した電気代を算出しま す。(電力単価は変更可能)